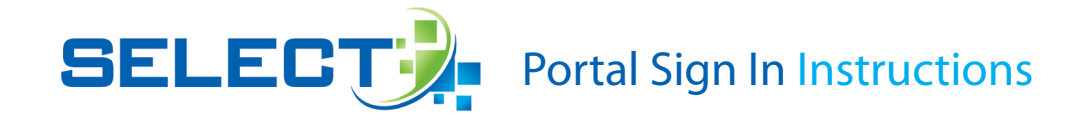

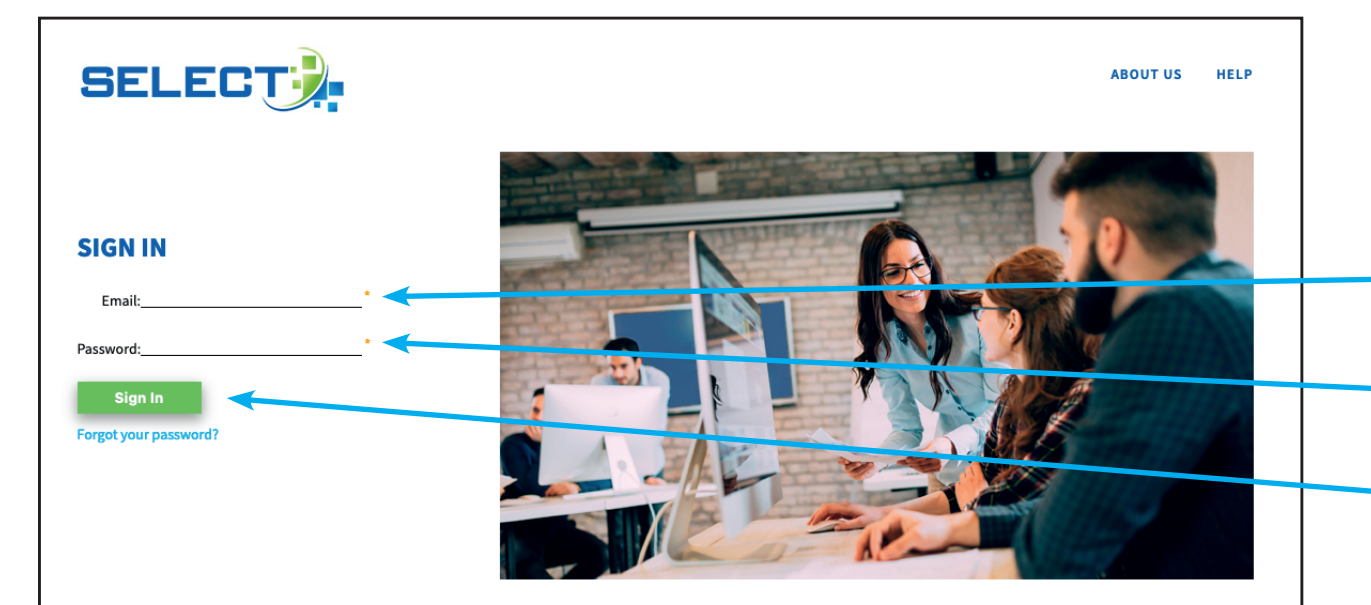

## **WELCOME TO SHERIDAN SELECT**

You've made a great decision choosing Sheridan Select to assist you in managing the production of your books and/or journals. From one-off print-on-demand jobs to print runs in the tens of thousands, Sheridan Select helps streamline your workflow and brings efficiencies to your business. Don't forget, the capabilities of Sheridan Select extend beyond initial print and traditional print-on-demand. Sheridan Select also supports:

- Global Distributed Print
  Licensed Print Management
- Back Issue Management
  Zero Inventory Print-on-Demand
- and Print for Online-Only Titles

eCommerce Print

As the complexity of print and print management increases, Sheridan Select will continue to refine and expand its ability to serve your print production needs. Contact your sales representative for the latest information.

©2023 CJK GROUP, INC. ALL RIGHTS RESERVED PRIVACY POLICY | COOKIE POLICY

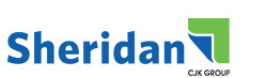

Access to the **Select Portal** is granted when your email and associated password have been entered in the available fields on the Sign In page, and then you've clicked the green "Sign In" button.

- 1. Enter your email address in the designated field
- 2. Enter your password in the designated field
- **3.** Click the "Sign In" button

If you haven't obtained a Select password, please contact your Customer Service Representative.

**Note:** Orange-colored asterisks (\*) in the Select Portal represent required fields.

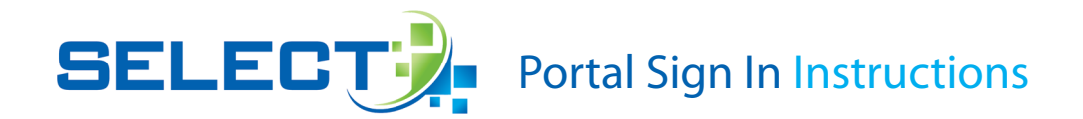

After successful Sign In, you'll be logged into the Select Portal Home page, shown here.

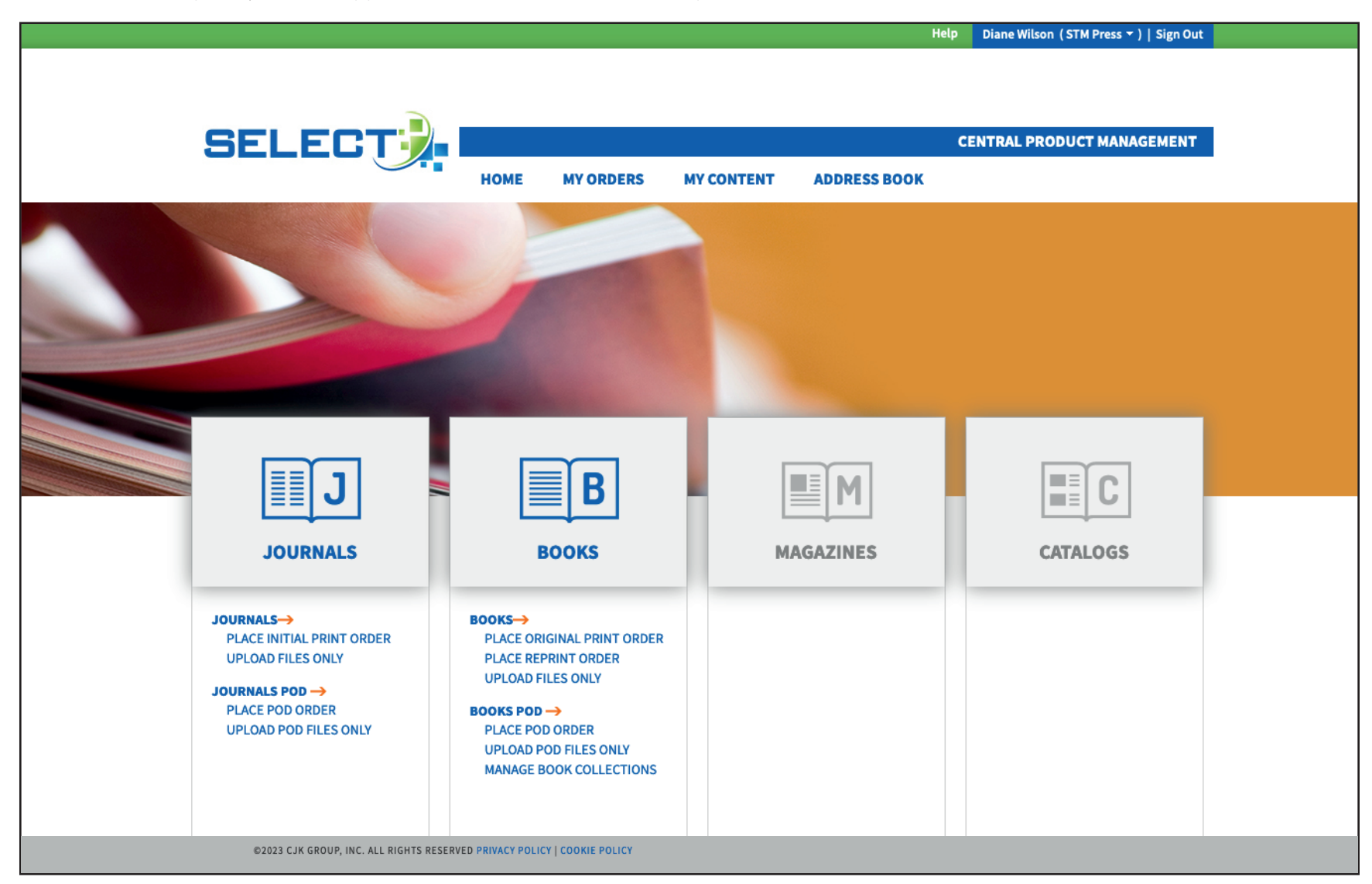

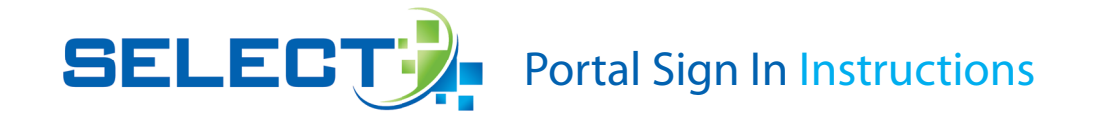

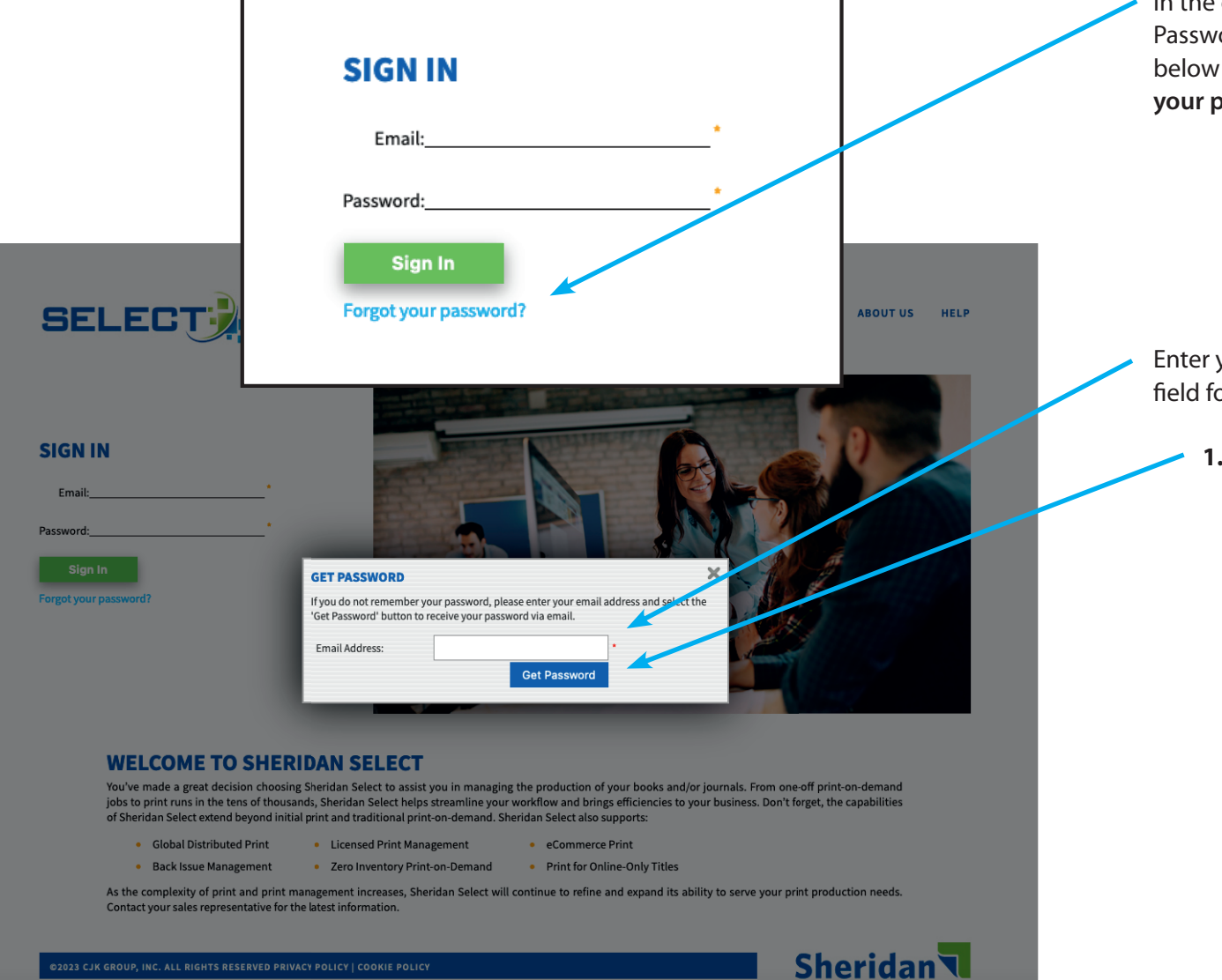

In the case that you've forgotten your Password for Select Sign In, select the link below the Sign In button labeled "**Forgot** your password?".

Enter your email address in the designated field for the "**Get Password**" dialog window

1. Click the "Get Password" button

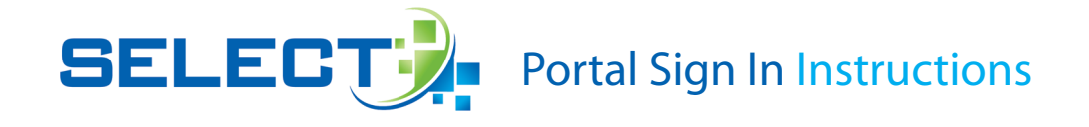

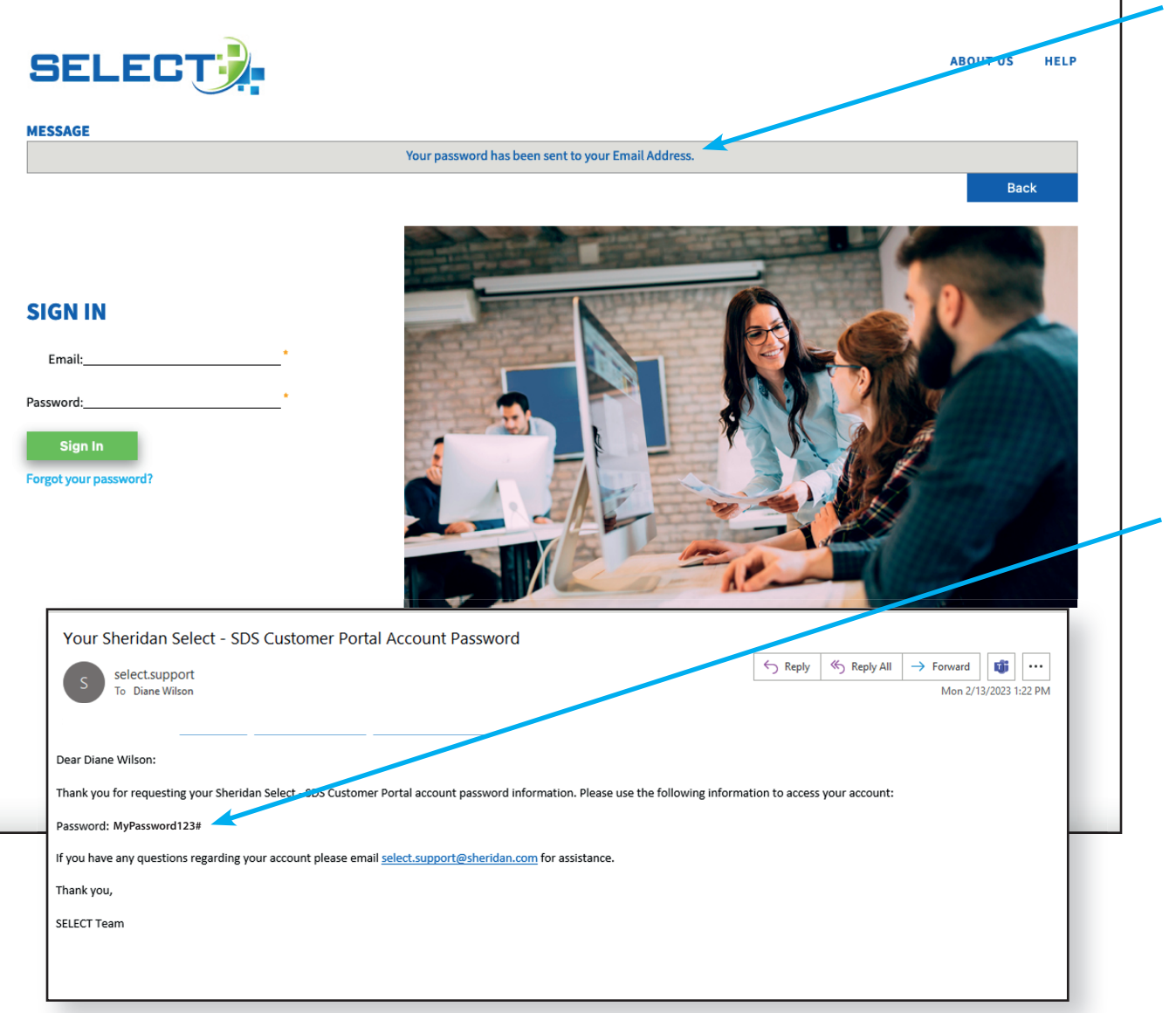

The Select Portal will display a confirming message: "Your password has been sent to your Email Address."

You'll receive an email from selectsupport@sheridan.com that reveals your designated **Select Sign In** password.

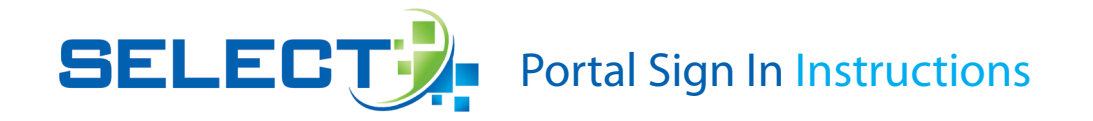

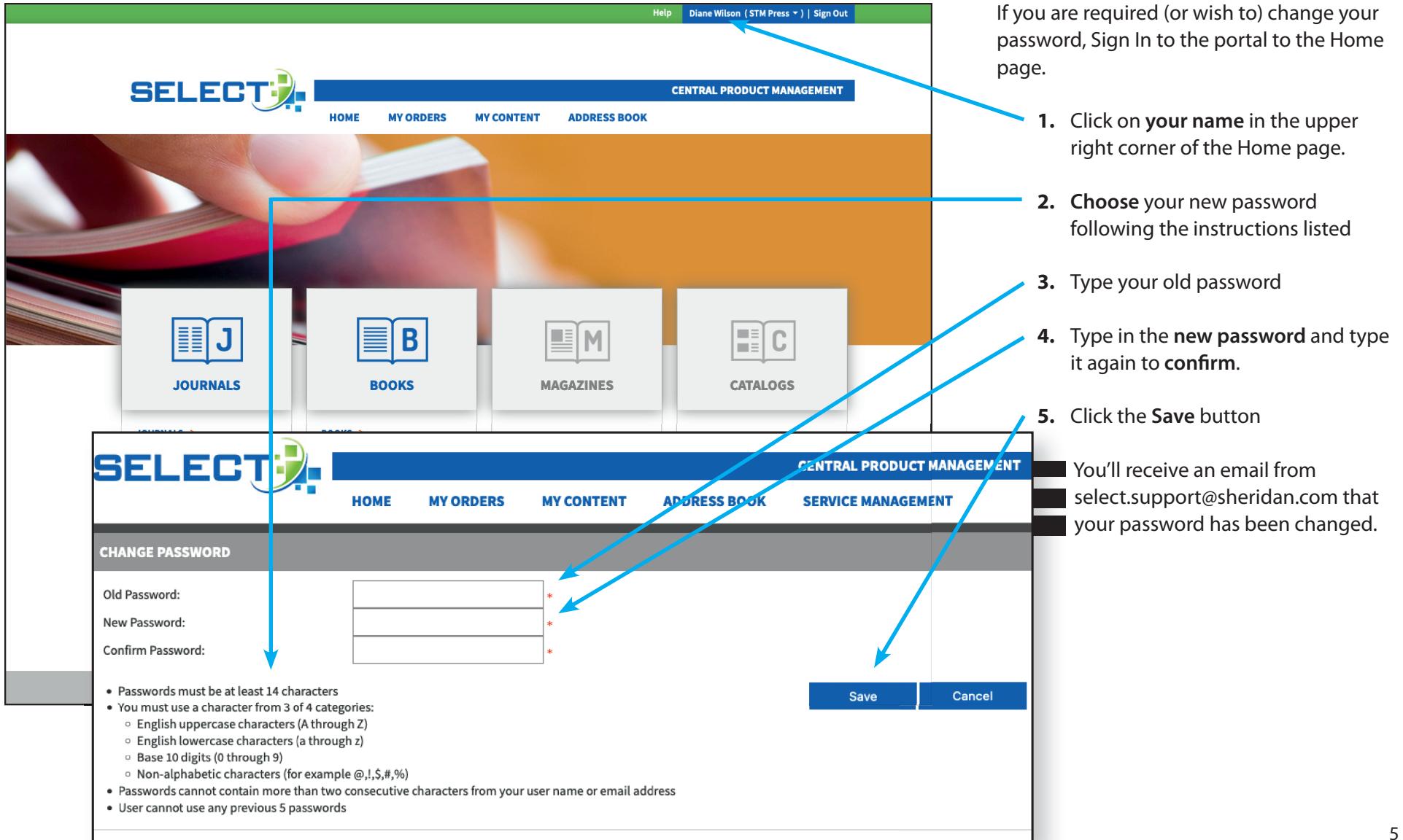